## How to add an image to your email signature on Gmail

# 0 0 0 0 0 0 0 0 0 0 0 0 0 0 0 0 0 0 0 0 0 0 0 0 0 0 0 0 0 0 0 0 0 0 0 0 0 0 0 0 0 0 0 0 0 0 0 0 0 0 0 0 0 0 0 0 0 0 0 0 0 0 0 0 0 0 0 0 0 0 0 0 0 0 0 0 0 0 0 0 0 0 0 0 0 0 0 0 0 0 0 0 0 0 0 0 0 0 0 0 0 0 0 0 0 0 0 0 0 0 0 0 0 0 0 0 0 0 0

### Desktop/Laptop

1. Save the image of your choice by clicking 'Download this image here' as well as right clicking the image and clicking 'Save image as'.

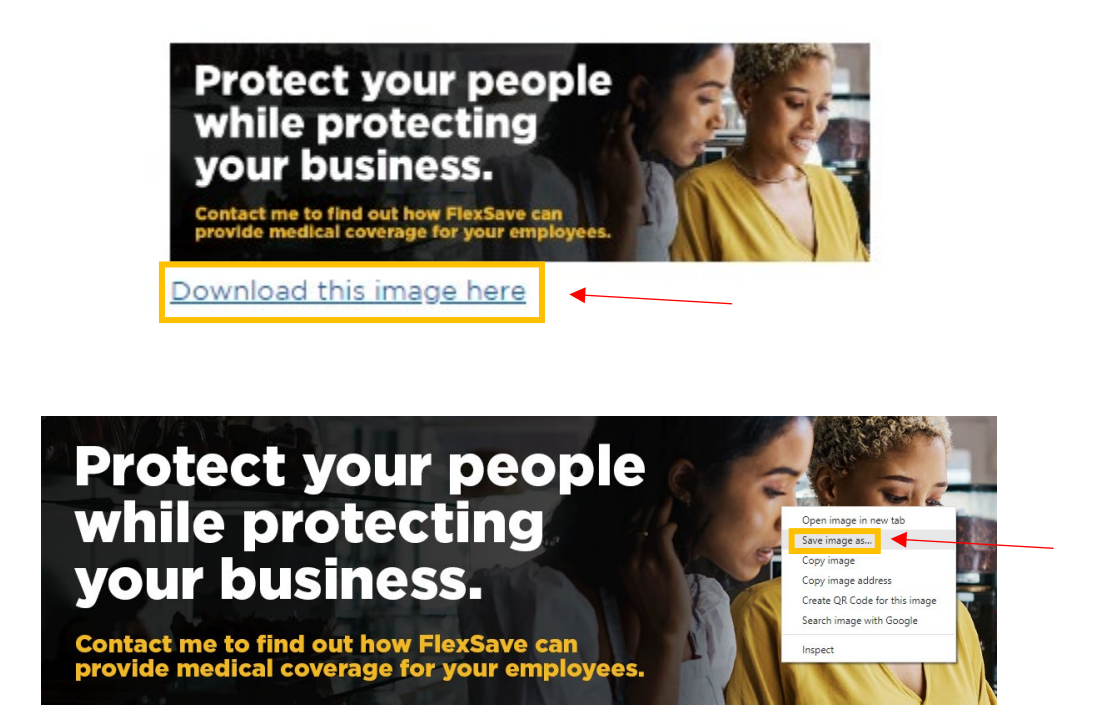

2. Open your Gmail Email and click on the 'Settings' button.

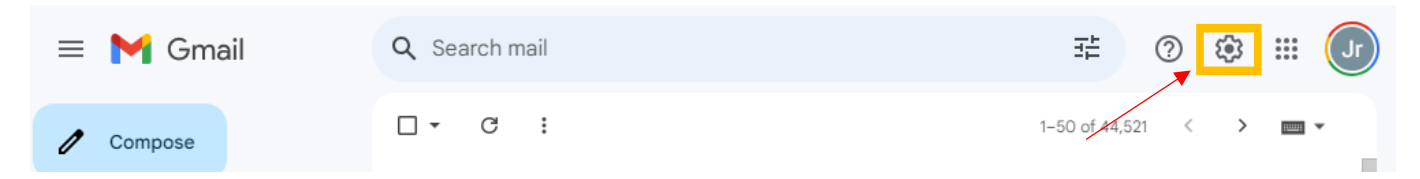

3. Click on 'See all settings'.

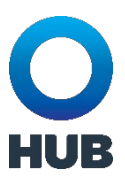

| 3                                         | # 0        | ÷      | 000<br>000<br>000 | Jr  |
|-------------------------------------------|------------|--------|-------------------|-----|
| Quick set                                 | ttings     |        |                   | ×   |
|                                           | See all se | ttings |                   |     |
| Apps in Gm                                | ail        | ×      |                   |     |
| Chat and I                                | Meet       | •      |                   |     |
| Density                                   |            |        |                   | -   |
| <ul> <li>Density</li> <li>Defa</li> </ul> | ault       |        | 8                 |     |
| O Com                                     | fortable   |        |                   |     |
| O Com                                     | ipact      |        |                   |     |
| Thomas                                    | -          |        | N.                |     |
| Theme                                     |            |        | View              | 311 |

#### 4. In the settings page. Scroll down to Signature, click on the 'insert image icon'.

| Settings                                                                   |                                                                                                    |  |  |  |
|----------------------------------------------------------------------------|----------------------------------------------------------------------------------------------------|--|--|--|
| General Labels Inbox Accounts and Impo                                     | ort Filters and Blocked Addresses Forwarding and POP/IMAP Add-ons Chat and Meet Advanced Offline Themes                                     |  |  |  |
|                                                                            | In use: 🔶                                                                                                    |  |  |  |
|                                                                            | Notinuse: ★ ★ ★ ★ 📕 💌 📕 🖬 👔                                                                                                    |  |  |  |
| Keyboard shortcuts:<br>Learn more                                          | <ul> <li>Keyboard shortcuts off</li> <li>Keyboard shortcuts on</li> </ul>                                                                   |  |  |  |
| Button labels:<br>Learn more                                               | ● Icons<br>○ Text                                                                                                    |  |  |  |
| My picture:<br>Learn more                                                  | Your Google profile picture is visible across Google services.<br>You can change your picture in About me.                                  |  |  |  |
| Create contacts for auto-complete:                                         | When I send a message to a new person, add them to Other Contacts so that I can auto-complete to them next time<br>I'll add contacts myself |  |  |  |
| Importance signals for ads:                                                | You can view and change your preferences here.                                                                                              |  |  |  |
| Signature:<br>(appended at the end of all outgoing messages)<br>Learn more | John Red<br>123-456-7890<br>John Red@email.com                                                                                              |  |  |  |
|                                                                            | Sans Serif ▼   T ▼   B I U A ▼ 🖙 🛄 ≣ ▼ 🗮 ▼                                                                                                  |  |  |  |
|                                                                            | + Create new                                                                                                    |  |  |  |

5. Click on 'Upload'.

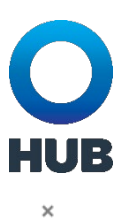

#### Add an image

| Web Address (URL) | My Drive | Upload |       |               |
|-------------------|----------|--------|-------|---------------|
| Images            |          | ٩      |       |               |
| Name 🛧            |          |        | Owner | Last modified |

#### 6. Click on 'Select file from your device'.

| Add an image      |          |        |                                                                         | ×             |
|-------------------|----------|--------|-------------------------------------------------------------------------|---------------|
| Web Address (URL) | My Drive | Upload |                                                                         |               |
|                   |          |        | Drag a file here<br>Or. if you prefer<br>Select a file from your device |               |
| Select Cancel     |          |        | Anyone with the link can acces                                          | s this image. |

7. Select image and click 'Insert'.

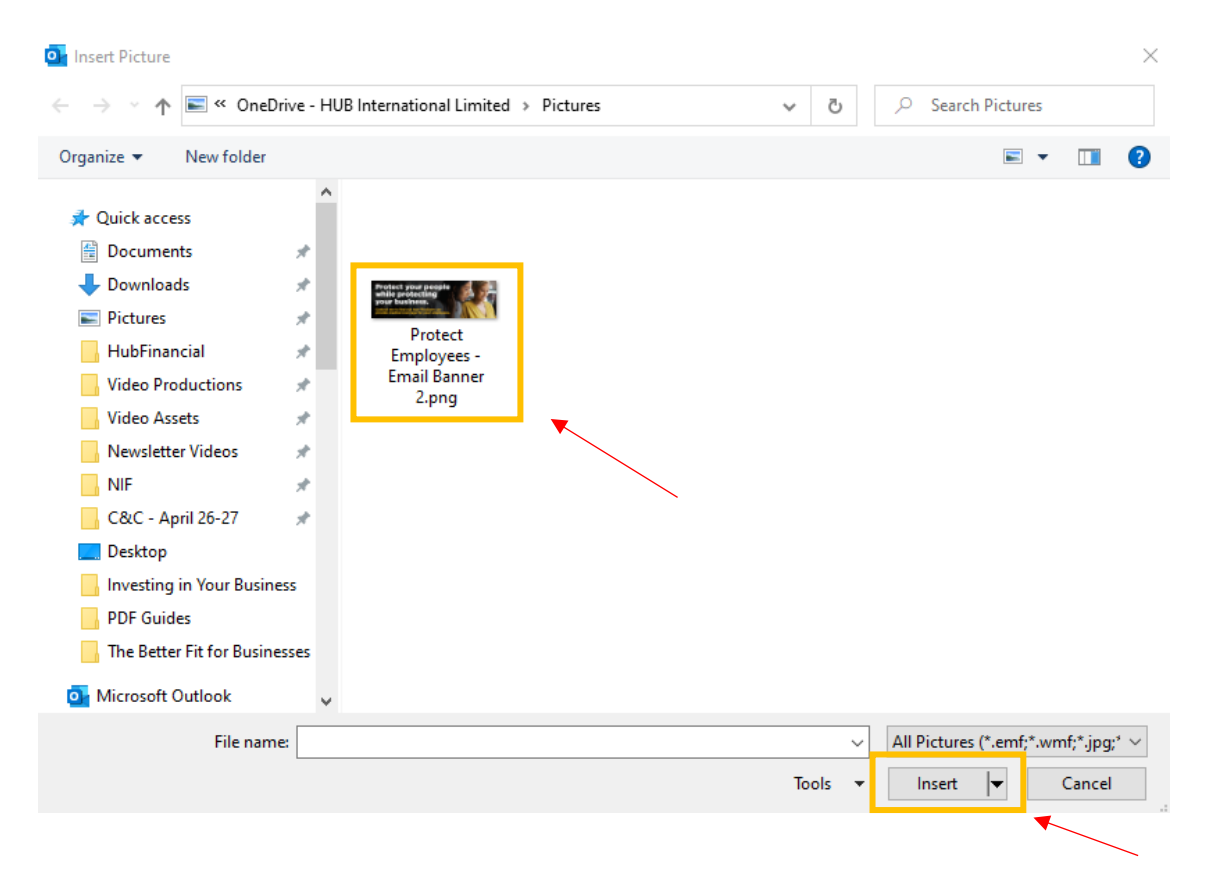

HUB

8. Click 'Save Changes'

#### Settings

| General                                                                                                    | Labels    | Inbox    | Accounts and Impo                                                | ort Filters and Blocked Addresses Forwarding and POP/IMAP Add-ons Chat and Meet Advanced Offline Themes                                                                                                    |
|----------------------------------------------------------------------------------------------------|-----------|----------|------------------------------------------------------------------|----------------------------------------------------------------------------------------------------|
|                                                                                                    |           |          |                                                                  | Signature defaults         FOR NEW EMAILS USE       ON REPLY/FORWARD USE         No signature       No signature         Insert signature before quoted text in replies and remove the "" line that precedes it.                                                            |
| Personal                                                                                                    | level inc | icators: |                                                                  | <ul> <li>No indicators</li> <li>Show indicators - Display an arrow (&gt;) by messages sent to my address (not a mailing list), and a double arrow (&gt;) by messages sent only to me.</li> </ul>                                                                            |
| Snippets                                                                                                    | :         |          |                                                                  | Show snippets - Show snippets of the message (like Google web search!).     No snippets - Show subject only.                                                                                                    |
| Vacation responder:<br>(sends an automated reply to incoming messages. If a<br>contact sends you several messages, this automated<br>reply will be sent at most once every 4 days)<br>Learn more |           |          | acoming messages. If a<br>sages, this automated<br>avery 4 days) | <ul> <li>● Vacation responder off</li> <li>● Vacation responder on</li> <li>First day: June 22, 2023</li> <li>● Last day: (optional)</li> <li>Subject:</li> <li>Message:</li> <li>Sans Serif ▼ TT ▼ B I U A ▼ CD □ E ▼ IE IE IE II II II X</li> <li>« Plain Text</li> </ul> |
|                                                                                                    |           |          |                                                                  | Only send a response to people in my Contacts  Save Changes  ancel                                                                                                    |